## Instructivo Generación de Certificado Online

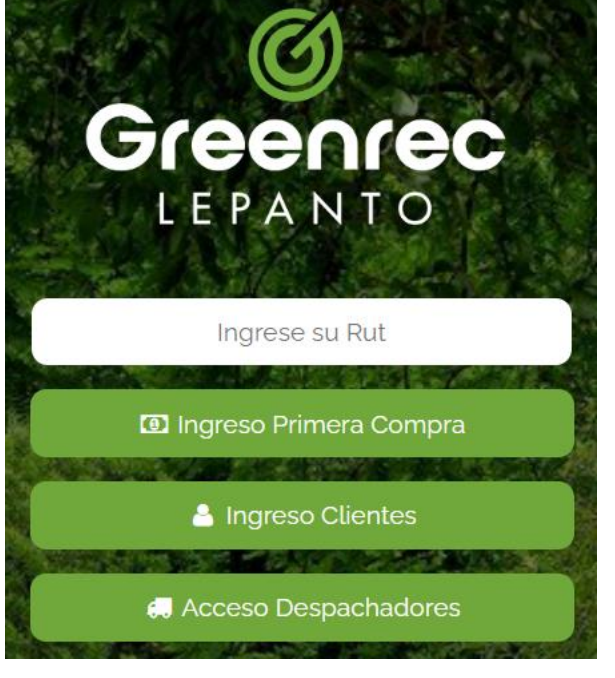

- 1) Ingrese a <u>www.greenrec.cl</u>, opción Acceso Clientes.
- 2) Ingrese el Rut empresa compradora de vales
- 3) Pinche la opción "Ingreso Clientes"
- 4) Se le enviará un correo de ingreso al mail registrado donde debe ingresar al portal
- 5) Diríjase a la sección "Obtener Certificados"

Greenrec

LEPANTO

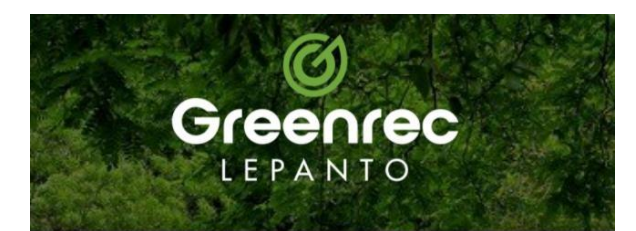

## Ingrese los datos a quien va dirigido el certificado

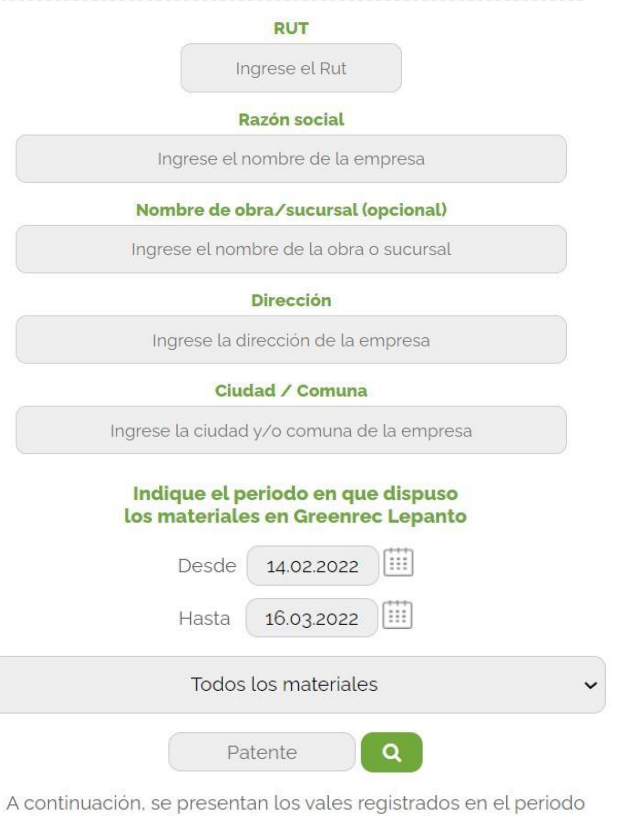

A continuación, se presentan los vales registrados en el periodo seleccionado. Sólo seleccione los que corresponden a certificar para su cliente, y compruebe tanto el material como la cantidad de m3

| SEL. | FECHA    | MATERIAL                | CÓDIGO   | M3 |
|------|----------|-------------------------|----------|----|
|      | 16.03.22 | ESCOMBRO TRAZABILIDAD B | 479131-1 | 2  |

## Ingreso de datos a quien dirigirá el certificado

- 1) Complete los datos de la empresa a certificar
- 2) Filtre el periodo en el que **dispuso/entregó** la carga en Greenrec-Lepanto
- Seleccione los vales que corresponden a la empresa/obra que necesita certificar. Puede verificar el código del vale y los m3
- Una vez seleccionados, pinche el botón "Generar Certificado", y se le enviará a su correo el certificado con los datos ingresados

Greenrec

LEPANTO